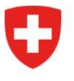

Bundesamt für Energie BFE Sektion Energieeffizienter Verkehr

Aktenzeichen: BFE-443.111-2/2/1/1/1/28/8/2/2

## Info 11/24: Informationen zum CO2-Vollzug schwere Nutzfahrzeuge (SNF) - Nr.2

Ab dem 1. Januar 2025 unterstehen auch schwere Nutzfahrzeuge (SNF) den CO2-Emissionsvorschriften. Am 11. Oktober 2024 hat das BFE hierzu eine erste <u>Brancheninfo</u> versendet. Im vorliegenden zweiten Informationsschreiben finden Sie Informationen zum Onboarding auf der eGovernment Plattform UVEK und der Berechnung der Sanktionen.

## Services auf der eGovernment Plattform UVEK

Die <u>eGovernment Plattform UVEK</u> ist bereits für den Vollzug der Personenwagen und der leichten Nutzfahrzeuge im Einsatz. Sie dient bei den SNF zum Erfassen der Importeure und allfälliger Abtretungen zwischen Importeuren. Am 25. November werden für den SNF-Vollzug folgende Services lanciert:

- Anmeldung als Grossimporteur (GI) / Emissionsgemeinschaft (EG)
- Angaben zu GI oder EG bearbeiten (Stammdaten)
- Abtretungsvollmachten verwalten

Die drei oben genannten Services sind die Voraussetzung, damit der Vollzug ab dem 1. Januar 2025 einwandfrei ablaufen kann. Sämtliche Importeure, welche neue SNF erstmals in Verkehr setzen wollen, müssen sich auf der <u>eGovernment Plattform UVEK</u> als Importeur anmelden, unabhängig von der Anzahl der (geplanten) Neuzulassungen. Weitere Services werden per Anfang Januar lanciert, insbesondere auch für die Bescheinigung von Fahrzeugen ohne Typengenehmigung. Informationen hierzu folgen.

Um Ihnen den Einstieg auf der <u>eGovernment Plattform UVEK</u> zu erleichtern, haben wir im Anhang eine Anleitung zusammengestellt. Diese zeigt Ihnen die wichtigsten Schritte auf.

### Berechnung der Sanktion

Auf der BFE-Webseite steht Ihnen ein Excel-Dokument zur Berechnung einer allfälligen Sanktion für ein Einzelfahrzeug zur Verfügung: <u>https://www.bfe.admin.ch/bfe/de/home/effizienz/mobilitaet/CO2-</u> emissionsvorschriften-fuer-neufahrzeuge/schwere-nutzfahrzeuge.html

Die Berechnung ist ohne Gewähr, nicht rechtsverbindlich und dient lediglich der Information. Es wird keine Rechnung ausgelöst. Die Verrechnung der Fahrzeuge für das Jahr 2025 erfolgt im ersten Halbjahr 2026.

### Kontaktangaben

Sämtliche Informationen zu den CO<sub>2</sub>-Emissionsvorschriften für schwere Nutzfahrzeuge sind auf der BFE-Webseite verfügbar: <u>https://www.bfe.admin.ch/bfe/de/home/effizienz/mobilitaet/CO2-</u> emissionsvorschriften-fuer-neufahrzeuge/schwere-nutzfahrzeuge.html

Bei Rückfragen wenden Sie sich bitte an folgende E-Mailadresse: co2-auto@bfe.admin.ch

Zudem sind die zuständigen Fachspezialisten unter der folgenden zentralen Telefonnummer erreichbar: +41 58 464 54 40.

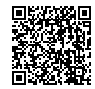

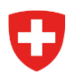

#### Anleitung Onboarding

#### Schritt 1: Login auf Portal UVEK

Wichtig: falls Sie bereits über ein elAM-Login für den Sharepoint-Server verfügen, können Sie den Schritt 1 überspringen

Das eGovernment Portal UVEK ist das zentrale Portal für eGovernment Dienstleistungen des UVEK für die Bevölkerung, Unternehmen und andere Organisationen. Mit den digitalen Services auf diesem Portal können Sie Ihre Behördengeschäfte einfach, ortsunabhängig und rund um die Uhr abwickeln.

Erstellen Sie über den Login-Dienst des Bundes eIAM ein Login für das <u>eGovernment Portal UVEK</u>. Mit untenstehendem Link gelangen Sie zum Erklärvideo:

#### Wie registriere ich mich für das E-Gov UVEK Portal?

Nach erfolgtem Erstellen des Logins erhalten Sie per Mail eine Bestätigung Ihrer Registration.

#### Schritt 2: Organisation anlegen und verwalten

Melden Sie sich mit Ihrem eIAM-Login auf dem eGovernment-Portal UVEK an:

#### https://www.uvek.egov.swiss/de/servicekatalog

Unter «Meine Organisation» gelangen Sie in die Auswahl diverser Plattform-Services:

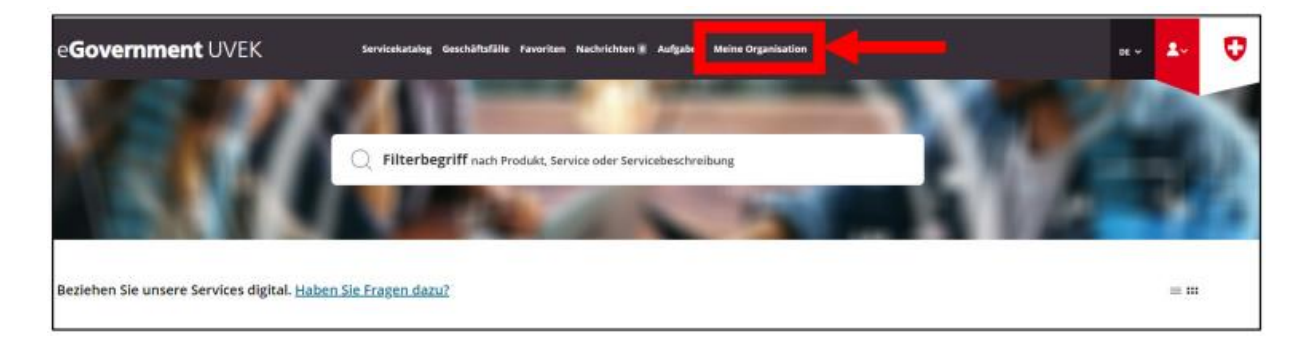

Wählen Sie unter «Organisation anlegen» den Link «Zum Service» aus:

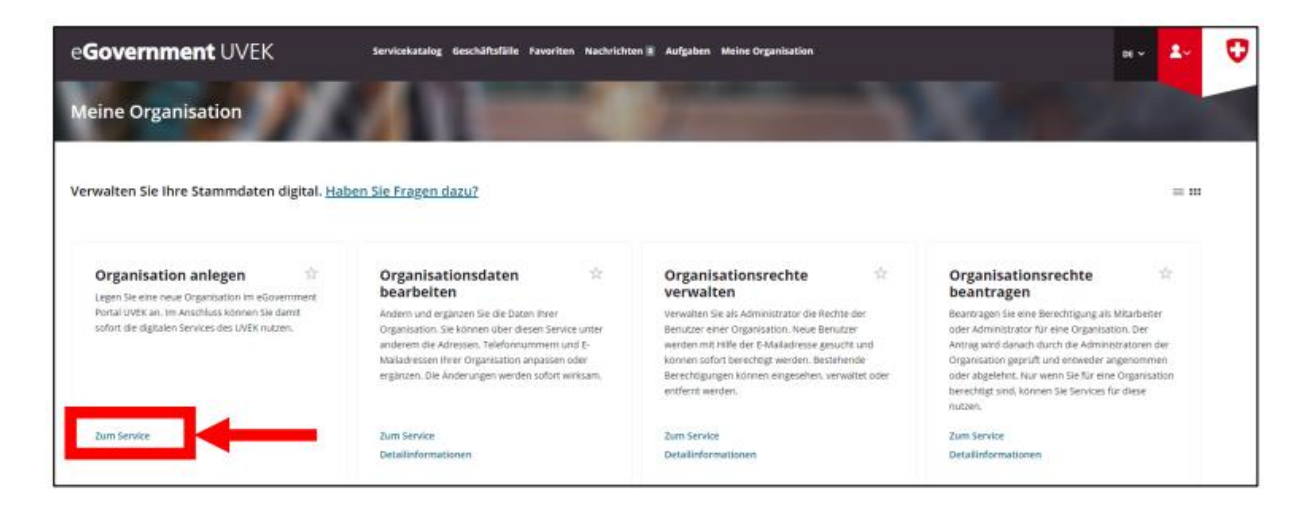

Sie werden nun im Service durch die einzelnen Schritte geführt. Zum Abschluss erhalten Sie als Bestätigung via E-Mail eine Meldung mit den Angaben Ihrer angelegten Organisation.

Mit den weiteren Services können Sie selbständig Ihre Organisation verwalten. Dies umfasst die Services «Organisationsdaten bearbeiten» sowie «Organisationsrechte verwalten» und «Organisationsrechte beantragen»:

| e <b>Government</b> UVEK                                                                                                    | Servicekatalog Geschäftsfälle Favoriten Nachrichte                                                                                                    | en 🖥 Aufgaben Meine Organisation                                                                                                    | ar 🌆 🤇                                                                                                    |
|----------------------------------------------------------------------------------------------------|----------------------------------------------------------------------------------------------------|----------------------------------------------------------------------------------------------------|----------------------------------------------------------------------------------------------------|
| Meine Organisation                                                                                                    |                                                                                                    |                                                                                                    | ACC DURING                                                                                                    |
| Verwalten Sie Ihre Stammdaten digital. <u>Ha</u> l                                                                                           | en Sie Fragen dazu?                                                                                                    |                                                                                                    |                                                                                                    |
| Organisation anlegen                                                                                                    | Organisationsdaten 🕆                                                                                                    | Organisationsrechte 🔅                                                                                                    | Organisationsrechte 🔅                                                                                                    |
| Legen Sie eine neue Organisation im Government,<br>Porrai UVEA im Anschluskkonnen Sia damk<br>sofort die digitalen Services des UVEK nutzen. | Andern und erganzen Sie die Daten Ihrer<br>Organization. Sie können über diesen Service unter<br>anderem die Attessen. Telefornammern und E-<br>Malatiesen ihrer Orazinston andersonn oder | Verwalten Sie als Administrator die Rechte der<br>Benutzer einer Organisation. Neue Benutzer<br>winden mit Hilfe der E-Maladresse gesucht und<br>konnen sofort berechtet werden. Beschende | Beantragen Sie eine Berechtigung als Mitarbeiter<br>oder Administrator für eine Organisation. Der<br>Antrag wird danach durch die Administratoren der<br>Organisation georit und entwerder angenommen |
|                                                                                                    | ergänzen. Die Änderungen werden sofort wirksam.                                                                                                    | Berechögungen können eingesehen, verwaltet oder<br>entfernt werden.                                                                                                    | oder abgelehnt: Nor wenn Sie für eine Organisation<br>berechtigt sind, können Sie Services für diese<br>nutzen.                                                                                       |
| Zum Service                                                                                                    | ergänzen. Die Änderungen werden sofort wirksam.<br>Zum Service                                                                                                    | Berechtigungen können eingesehen, verwaltet oder<br>entfernt werden.<br>Zum Service                                                                                                    | oder abgelehnt, Nur wenn Sie San eine Organisation<br>berechtigt sind, können Sie Services für diese<br>nutzan.<br>Zum Service                                                                        |

### Schritt 3: Antrag auf Behandlung als Gl

Wechseln Sie zurück in den «Servicekatalog». Dort finden Sie eine Kachel für den CO2-Vollzug

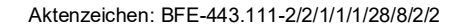

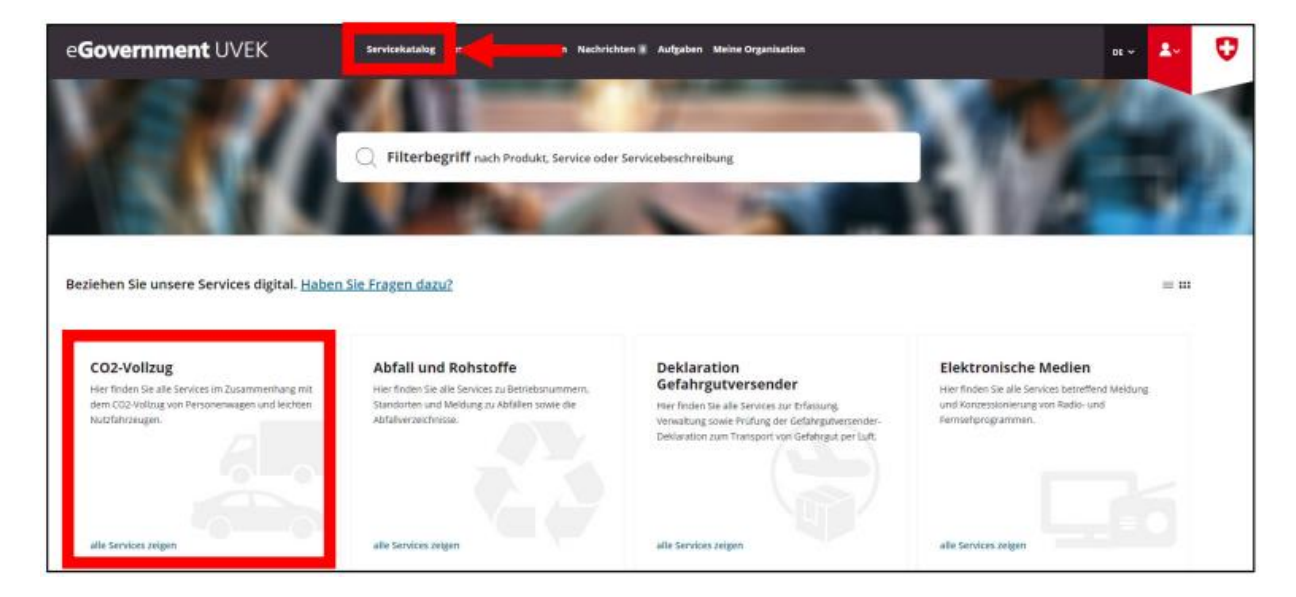

Klicken Sie auf «alle Services anzeigen». Im nächsten Fenster wählen Sie in der Kachel «CO2-Vollzug GI» den Link «alle Services anzeigen» aus:

| e <b>Government</b> UVEK               | Servicekatalog Geschäftsfälle Favoriten Nachrich | ten 🛿 Aufgaben Meine Organisation                                                                     | n v 🗶 👽 |
|----------------------------------------|--------------------------------------------------|----------------------------------------------------------------------------------------------------|---------|
| CO2-Vollzug Neuwagen                   |                                                  |                                                                                                    |         |
| Beziehen Sie die Services im Rahmen de | es CO2-Vollzugs digital.                         |                                                                                                    | = #     |
|                                        | Antrag auf Bescheinigung                         | CO2-Vollzug GI<br>Her finden Sie die verschiedenen Services des CO2-<br>vollzugs für Genstimporteure. |         |
|                                        | Zum Service<br>Detailinformationen               | wite services zeigen                                                                                  |         |

In der Kachel «Antrag auf Behandlung als GI oder EG» klicken Sie auf den Link «Zum Service»:

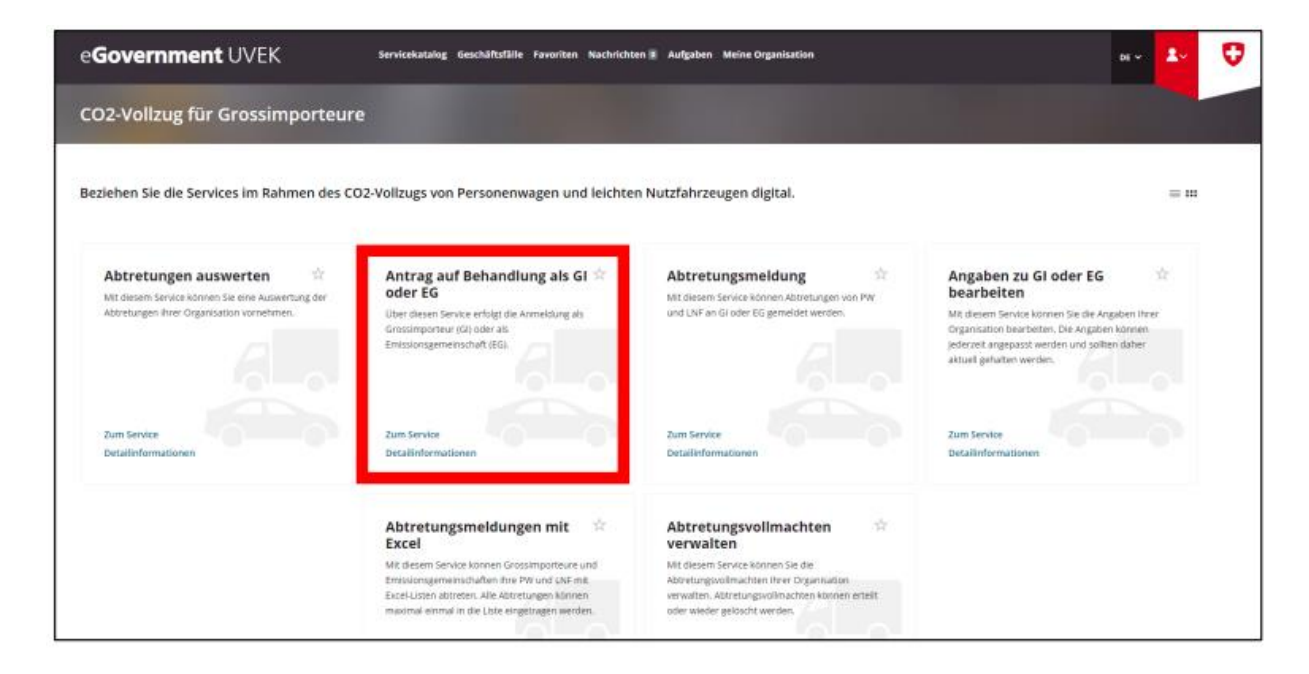

Sie werden nun schrittweise durch die Anmeldung als GI geführt.

Nach erfolgter Bearbeitung erhalten Sie via E-Mail eine Bestätigung der Anmeldung.

#### Schritt 4: Antrag auf Behandlung als EG

Schritt 4 muss nur ausgeführt werden, wenn Sie eine Emissionsgemeinschaft anmelden wollen.

Zu einer Emissionsgemeinschaft (EG) können sich alle Importeure (Gross-, Klein- und Privatimporteure) zusammenschliessen. Eine EG kann für die Dauer von ein bis fünf Jahren beantragt werden.

Wechseln Sie zurück in den «Servicekatalog». Dort finden Sie eine Kachel für den CO2-Vollzug

| e <b>Government</b> UVEK                                                                                                    | Strvicekatalog                                                                                                    | ten 🛛 Aufgaben Meine Organisation                                                                                                    | 00                                                                                                    | - 2- | 0 |
|----------------------------------------------------------------------------------------------------|----------------------------------------------------------------------------------------------------|----------------------------------------------------------------------------------------------------|----------------------------------------------------------------------------------------------------|------|---|
| N M                                                                                                    | Filterbegriff nach Produkt, Service oder                                                                                                    | Servicebeschreibung                                                                                                    | A.C                                                                                                    |      | h |
| Beziehen Sie unsere Services digital. <u>Haben</u>                                                                                   | <u>Sie Fragen dazu?</u>                                                                                                    |                                                                                                    |                                                                                                    | = m  |   |
| CO2-Vollzug<br>Her finden Sie alle Services im Zusammenhang mit<br>dem CO2-Vollzug von Personenwagen und leichten<br>Nutsführzaugen. | Abfall und Rohstoffe<br>Hier finden Sie alle Services zu Betriebsnummern.<br>Standorten und Merdung zu Abfallen sowie die<br>Abfalverzachnisse. | Deklaration<br>Gefahrgutversender<br>Her finden Be alle Sentes zur Dränsung.<br>Venasturg sowie Hydrug de Gedahegutversender-<br>Deklaration zum Transport von Gehergut per Luft. | Elektronische Medien<br>Herfinden Sie alle Serikes betreffend Mei<br>und Kontessionierung von Radio- und<br>Fermieterogrammen. | dung |   |
| alle services zeigen                                                                                                    | alle Services Jelgen                                                                                                    | alle Services zeigen                                                                                                    | alle Services zeigen                                                                                                    |      |   |

Klicken Sie auf «alle Services anzeigen». Im nächsten Fenster wählen Sie in der Kachel «CO2-Vollzug GI» den Link «alle Services anzeigen» aus:

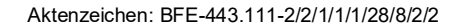

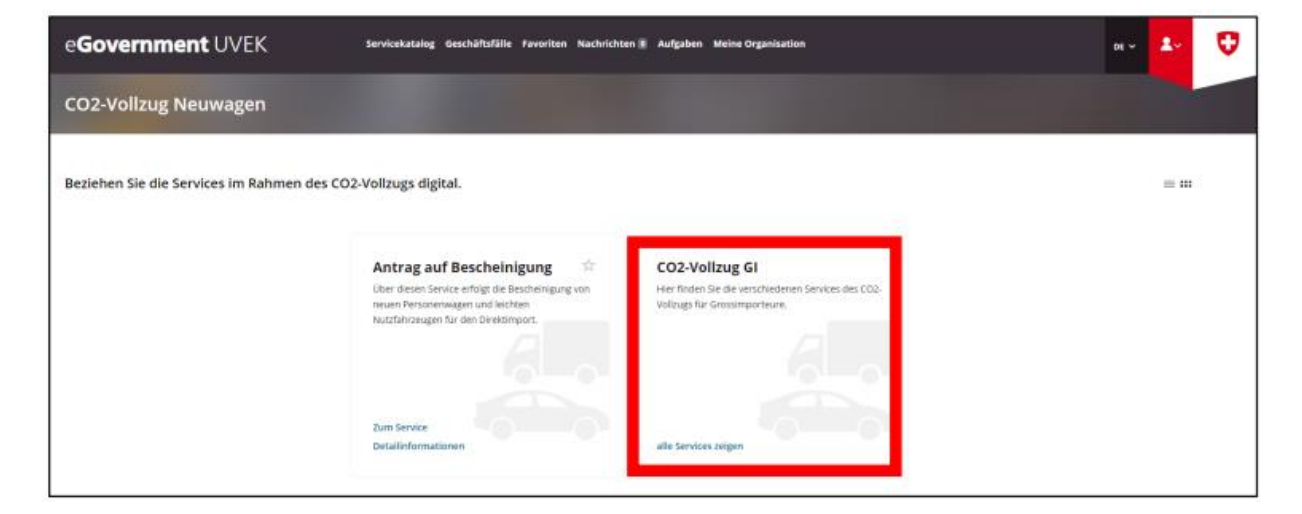

In der Kachel «Antrag auf Behandlung als GI oder EG» klicken Sie auf den Link «Zum Service»:

| e <b>Government</b> UVEK                                                                              | Servicekatalog Geschäftsfälle Favoriten Nachricht                                                                                                    | en a Aufgaben Meine Organisation                                                                                                    | ar 🎦 🗸                                                                                                    |
|----------------------------------------------------------------------------------------------------|----------------------------------------------------------------------------------------------------|----------------------------------------------------------------------------------------------------|----------------------------------------------------------------------------------------------------|
| CO2-Vollzug für Grossimporteur                                                                        | e                                                                                                    | 1000                                                                                                    |                                                                                                    |
| Beziehen Sie die Services im Rahmen des Co                                                            | 02-Vollzugs von Personenwagen und leichte                                                                                                    | n Nutzfahrzeugen digital.                                                                                                    | = 11                                                                                                    |
| Abtretungen auswerten 🔅 Hit dissen: Sei eine Auswertung der Abtretungen ihrer Organisation vorhehmen: | Antrag auf Behandlung als GI *<br>oder EG<br>Uber dieten Serke erfolgt üb Armeloung als<br>Grossingoriuu (G) oder als<br>Emissiongemenschaft (EG)                                                                              | Abtretungsmeldung Mit diesem Service können Aktretungen von PW und LNF an Gl oder EG gemeldet werden.                                                                                              | Angaben zu GI oder EG<br>bearbeiten<br>Mit diesen Service konnen Sie die Angaben ihrer<br>Organisation bearbeiten. Die Angaben konnen<br>iederzeit angepasst werden und solten daher<br>aktuel gehatten werden. |
| Zum Service<br>Detailerformationen                                                                    | Zum Service<br>Detailnformationen                                                                                                    | Zum Service<br>Detailinformationen                                                                                                    | Zum Service<br>Detailinformationen                                                                                                    |
|                                                                                                    | Abtretungsmeldungen mit<br>Excel<br>Mit desem Service können Grössimporteure und<br>Emsungemenschulten hirv PN und LNF ein<br>Excel-Listen abtreten. Alle Abtretungen können<br>meximal enmal in die Liste eingetingen werden. | Abtretungsvollmachten<br>verwalten<br>Mit diesem Service können Sie die<br>Abstrungsvollmachten her Organisation<br>verwalten. Attretungsvollmachten können effekt<br>oder wieder gelösdit werden. |                                                                                                    |

Sie werden nun schrittweise durch die Anmeldung als EG geführt. Nach erfolgter Bearbeitung erhalten Sie via E-Mail eine Bestätigung der Anmeldung.

## Schritt 5: Angaben zu GI oder EG bearbeiten

Die Angaben der Organisation (GI und EG) sollen stets aktuell sein. Mit dem Service «Angaben zu GI oder EG bearbeiten» können die Angaben jederzeit selber durch die Organisation angepasst werden. Navigieren Sie zurück zum Service «CO<sub>2</sub>-Vollzug für Grossimporteure» und in der Kachel «Angaben zu GI oder EG bearbeiten» klicken Sie auf den Link «zum Service»

| e <b>Government</b> UVEK                   | Servicekatalog Geschäftsfälle Favoriten Nachrichte                                                                                                    | n 🗈 Aufgaben Meine Organisation                                                                                                    |                                                                                                    | DE 🗸                             | 2~ | Ø |
|--------------------------------------------|----------------------------------------------------------------------------------------------------|----------------------------------------------------------------------------------------------------|----------------------------------------------------------------------------------------------------|----------------------------------|----|---|
| CO2-Vollzug für Grossimporteur             |                                                                                                    |                                                                                                    |                                                                                                    |                                  |    |   |
| Beziehen Sie die Services im Rahmen des Co | D2-Vollzugs von Personenwagen und leichter                                                                                                    | n Nutzfahrzeugen digital.                                                                                                    |                                                                                                    |                                  | =  |   |
| Abtretungen auswerten 🔅                    | Antrag auf Behandlung als GI 🖄<br>Ober desen Service erfolgt die Armeldung als<br>Grossimpourus (GI) ober als<br>Emissionsgemeinschaft (EG).                                                                                    | Abtretungsmeldung 🔅<br>Mit diesem Service Können Attretungen von PW<br>und LNF an Gi oder EG gemeldet werden.                                                                                         | Angaben zu Gl oder EG<br>barbeiten<br>Mt desem Service konnen Sie de Arg<br>organisation barbeten. Die Angaben<br>jederzet angepasst werden und solle<br>aktuel gehatten werden. | siben Ihrer<br>können<br>n daher |    |   |
| Zum Service<br>Detailinformationen         | Zum Service<br>Decalinformationen                                                                                                    | Zum Service<br>Detailinformationen                                                                                                    | Zum Service<br>Detailinformationen                                                                                                    |                                  |    |   |
|                                            | Abtretungsmeldungen mit 🔅<br>Excel<br>Mit diesem Service können Grossimparteure und<br>Errisischaften hire FW und 14K- mit<br>Excel-Liszen abtreten. Alle Abtretungen können<br>maximal einmal in die Liste eingetragen werden. | Abtretungsvollmachten<br>verwalten<br>Mit diesem Service können Sie die<br>Abretungsvollmachten I hver Organisation<br>verwalten. Abtretungsvollmachten können erteit<br>oder wieder gelöscht werden. |                                                                                                    |                                  |    |   |

Sie werden nun schrittweise durch den Service «Angaben zu GI oder EG bearbeiten» geführt. Nach erfolgter Anpassung erhalten Sie via E-Mail eine Bestätigung der Bearbeitung Ihrer Angaben.

# Schritt 6: Abtretungsvollmachten verwalten

In diesem Service werden die Abtretungsvollmachten der Organisation bearbeitet. Hier können Abtretungsvollmachten erteilt oder auch wieder gelöscht werden. Navigieren Sie zum Service «Abtretungsvollmachten verwalten» und klicken Sie auf den Link «zum Service».

| e <b>Government</b> UVEK                                                                                                | Servicekatalog Geschäftsfälle Favoriten Nachricht                                                                                                    | en X Aufgaben Meine Organization                                                                                                    | нч 🚣 👽                                                                                                    |
|----------------------------------------------------------------------------------------------------|----------------------------------------------------------------------------------------------------|----------------------------------------------------------------------------------------------------|----------------------------------------------------------------------------------------------------|
| CO2-Vollzug für Grossimporteur                                                                                          | e                                                                                                    |                                                                                                    |                                                                                                    |
| Beziehen Sie die Services im Rahmen des Ci                                                                              | D2-Vollzugs von Personenwagen und leichter                                                                                                    | n Nutzfahrzeugen digital.                                                                                                    | = =                                                                                                    |
| Abtretungen auswerten 🔅<br>Mit diesen Senter konnen Sie eine Auswertung der<br>Attretungen Prer Organisation vornehmen. | Antrag auf Behandlung als GI and other EG.                                                                                                    | Abtretungsmeldung St<br>Mit diesem Service können Abtretungen von PW<br>und LNP an Gi oder 85 gemeidet werden.                                                                                      | Angaben zu GI oder EG Statut Service komen Sie die Angaben ihrer<br>Mit diesem Service komen Sie die Angaben ihrer<br>Organisation bearteiten. Die Angaben komen<br>jedereter zugepaste werden und offette daher<br>aktueligehalten werden. |
| Zum Service<br>Detailinformationen                                                                                      | Zum Service<br>Detailinformationen                                                                                                    | Zum Service<br>Detailinformationen                                                                                                    | Zum Service<br>Detailinformationen                                                                                                    |
|                                                                                                    | Abtretungsmeldungen mit<br>Excel<br>Mit desem Service können Grösstarporteure und<br>Emssongemeinschaften ihre PW und Ulf mit<br>Excel-usen abtreten. Alle Abtretungen Können<br>maximal einmal in die Luite engetzigen werden. | Abtretungsvollmachten<br>werwalten<br>Mit diesen Senklek können Sie die<br>Abtertungsvollmachten Horr Organisation<br>verwalten. Abtretungsvollmachten können etselt<br>oder weder gelöscht werden. |                                                                                                    |

Wichtiger Hinweis: Bei der Vergabe von Abtretungsvollmachten an andere GI ist der folgende Punkt zu beachten:

 Der GI-Code des zu bevollmächtigenden Importeurs muss vorhanden sein. Dieser Importeur muss also ebenfalls bereits auf der E-Gov Plattform UVEK als GI registriert sein

### Weiterführende Informationen

Zusätzliche Informationen zum E-Government-Portal UVEK und den angebotenen Services finden Sie unter dem Link «Haben Sie Fragen dazu?» unter «Meine Organisation»:

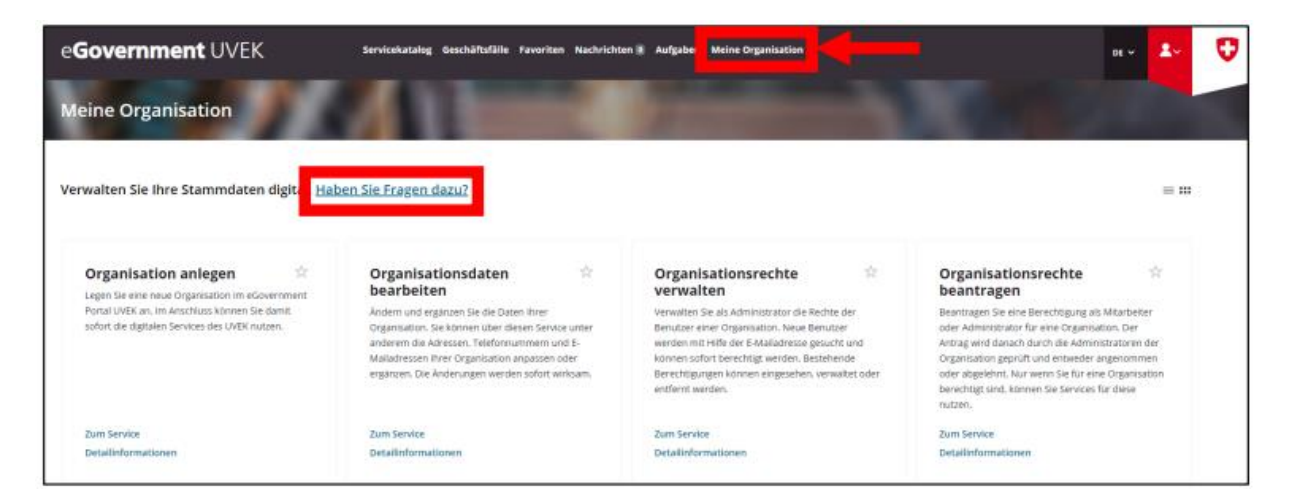

Zudem sind weitere Informationen zu den einzelnen Services jeweils unter «Detailinformationen» verfügbar:

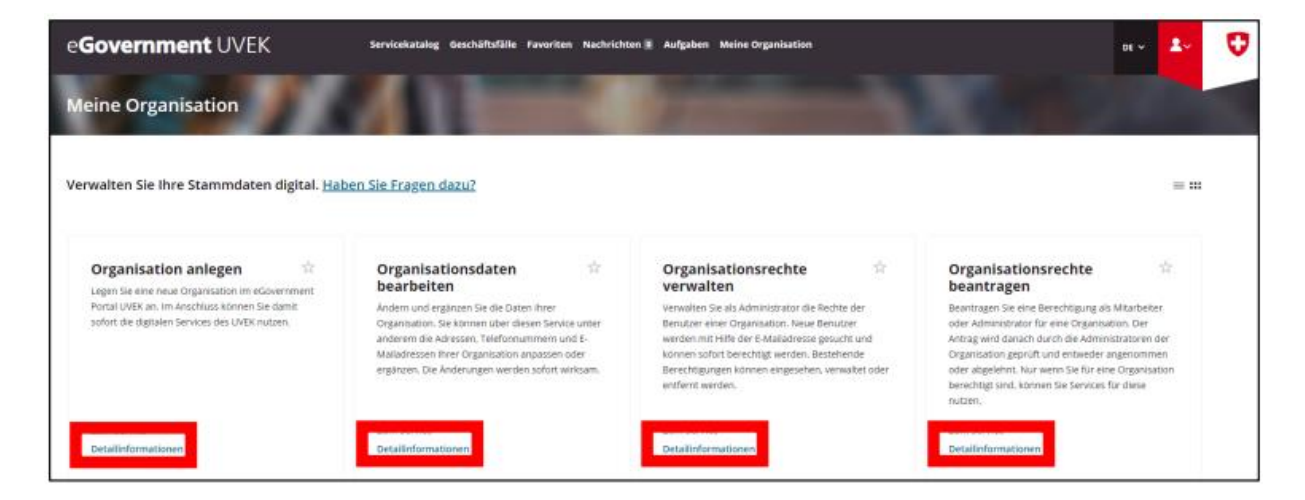